# 교외연구과제 신청경비 지원 안내

2025. 3. 연구지원실

#### 1 목적

우리 대학교 교원의 창의적인 연구 활동을 지원하기 위해 교외연구과제 신청 시 소요되는 경비 중 일부를 지원하여 교원들의 연구역량 증진과 교외연구과제 수주에 활성화를 기하고자 함

#### 2 지원 정보

- 가. 지원 대상: 우리 대학교 전임교원(초빙, 명예교수 포함)
- 나. 지원 범위: 연구지원실을 통하여 제출한 모든 교외연구과제
- 다. 지원 금액: 연구과제 신청 건당 200,000원 이내
- ※ 당해 학년도 예산 범위 내 지원
- 라. 지원 내용: 연구과제 신청에 따른 제반 경비(국내여비, 회의비, 우편요금, 인쇄복사제본비, CD, USB메모리)
- 마. 청구 기한
  - 1) 연구과제 신청 접수 마감일로부터 30일 이내
  - 2) 발표평가(대면) 출장이 있을 경우, 연구과제 신청 접수 마감일로부터 3개월 이내
     ※ 청구 기한 경과 후 신청 시, 지원 불가
- 바. 신청 방법: EDWARD 시스템을 통하여 신청

#### 사. 제출 서류

- 1) 공고문
- 2) 연구계획서
- 3) 증빙 자료

| 지원 항목      | 증빙 자료                                                                                                    |
|------------|----------------------------------------------------------------------------------------------------|
| 국내여비       | ◦ 운임, 숙박 결제 영수증 ◦ 현지사용 영수증(필요시) ◦ 출장 관련 자료<br>◦ (의대교원) 출장확인서 및 출장결과보고서                                               |
| 회의비        | • 결제 영수증(다과비는 상세내역 필수)                                                                                               |
| 우편요금       | ◎ 결제 영수증 ◎발송 자료 증빙(해당 시)                                                                                             |
| 인쇄·복사·제본비  | ◎ 결제 영수증 ◎거래명세서 ◎견적서 및 비교견적서                                                                                         |
| CD, USB메모리 | <ul> <li>◦ 결제 영수증 ◦거래명세서 ◦견적서 및 비교견적서 ◦ 물품 인수확인서</li> <li>◦ 통장사본 및 사업자등록증(세금계산서 발행 시) ◦ 이체내역서(현금영수증 발행 시)</li> </ul> |

※ 결제 영수증: 카드 매출전표, 세금계산서, 현금영수증 중 택1

#### 아. 유의 사항

| 구분        | 유의 사항                                                                                                    |
|-----------|----------------------------------------------------------------------------------------------------|
| 공통사항      | <ol> <li>연구지원실을 통해 신청한 연구과제가 아닐 경우, 지원 불가</li> <li>신청경비는 지원 금액 한도 내에서 실비 정산하며, 증빙 자료를 EDWARD 시스템에<br/>첨부하여 신청</li> <li>교외연구과제 신청과 관련이 없다고 판단되는 경우와 증빙자료가 없는 경우는 지원 불가</li> <li>영수증 인정일자: 연구과제 공모일 1개월 전부터 연구책임자 신청 마감일까지<br/>단, 연구책임자 신청 마감일 전에 연구계획서를 제출했을 경우, 연구계획서 제출일까지<br/>사용한 경비만 인정</li> <li>* 예외 사항         <ul> <li>공모없이 수의계약으로 진행되는 과제의 경우, 계약일 1개월 전부터 계약일까지 사용한<br/>경비에 대해 지원(견적서만 제출한 건은 교외연구과제 신청경비 지원 불가)</li> <li>연구과제 신청 접수 마감일 이후 발표평가(대면)가 예정(결정)된 경우,<br/>신청 접수 마감일로부터 3개월 내의 국내출장여비는 지원 금액 한도 내에서 지원</li> </ul> </li> </ol> |
| 국내여비      | - 연구계획서 내 작성된 참여연구원만 지원 가능                                                                                                    |
| 회의비       | - 1인당 3만원 이내(다과비의 경우, 1인당 1만원 이내)                                                                                                    |
| 우편요금      | - 연구계획서 또는 참여기관과의 관련 자료를 우편으로만 제출 가능할 경우, 사용 가능                                                                                                    |
| 인쇄·복사·제본비 | - 3만원 이상 결제 건은 견적서 및 비교견적서 반드시 제출                                                                                                    |
| CD, USB   | - 연구과제 신청 시, CD 또는 USB 메모리 제출이 필수일 경우에만 지원 가능                                                                                                    |

#### 3 결제 시 참고사항

#### 가. 학교개인법인카드 사용 원칙

#### 나. 개인카드 사용 시 불인정(국내여비 중 운임, 숙박비 제외)

#### 다. 학교개인법인카드 관련 문의: 재무팀(T. 6132)

#### 라. (전자)세금계산서 및 현금영수증 발행 시에는 계명대학교 산학협력단 명의로 발급

| 사업자등록번호 | 5                    | 0 | 3 | - | 8  | 2           | - | 0     | 9 | 6 | 2 | 2 |
|---------|----------------------|---|---|---|----|-------------|---|-------|---|---|---|---|
| 상호(법인명) | 계명대학교 산학협력단          |   |   |   |    | 성명(대표자) 김범준 |   |       |   |   |   |   |
| 사업장 주소  | 대구광역시 달서구 달구벌대로 1095 |   |   |   |    |             |   |       |   |   |   |   |
| 업 태     |                      | 학 | 교 |   | 70 | 5 4         | 록 | 산학협력단 |   |   |   |   |

### 4 문의

○ 담당자: 연구지원실 이혜진(T. 6108, E-mail: h6285@kmu.ac.kr)

※ 위 내용에 기재되지 않은 사항 및 기타 사항은 <u>담당자에게 반드시 문의 후 사용</u>하여야 하며, 문의하지 않고 사용한 건 중 <u>교외연구과제 신청과 관련이 없다고 판단되는 경우 지원이 불가</u>할 수 있음

붙임 EDWARD 시스템 매뉴얼 1부

## 5 EDWARD 시스템 매뉴얼

| ○ 공통                                                                                                    |                                                                |                           |  |  |  |  |  |  |
|----------------------------------------------------------------------------------------------------|----------------------------------------------------------------|---------------------------|--|--|--|--|--|--|
| 🗑 계명대학교 EDWARD 시스템 공통 학사행경 일변행경                                                                                                    | 신학연구 부속행정                                                      | Korean ¥ 2/2748 ¥ €Luceur |  |  |  |  |  |  |
| 신역연구 대이미뉴 연구교육신성경대신형 ×                                                                                                    | · 선정 전<br>· 제수행                                                |                           |  |  |  |  |  |  |
| Q 신학연구 > 신학영과 > 교회연구과해신형경비지원금 > 연구 <b>과해신청경비신</b>                                                                                                    | - 达地说路                                                         | @ 포함된 메뉴는 모바일 지원 메뉴 🔺 🕐   |  |  |  |  |  |  |
| · 선형성과 · 선형철자 2022.01.08 🛅 · 2024.01.08 🛅 · 선형                                                                                                    | ·신한고류<br>·지식재산                                                 |                           |  |  |  |  |  |  |
| · 교외연구규제산성경에지원금 · 교외연구표제 선성경비지원 목록                                                                                                    | - 성과분석                                                         | 신형 표 추가 식계 저장 역별          |  |  |  |  |  |  |
| I 연구자제산성경비산성 3 상태 순빈 신성번호 신성할자                                                                                                    | 신청자 신청상태 결의시상태 회계구분 지출결의시번호 지불일자 지원기관명 사업                      | 1명 연구과처명                  |  |  |  |  |  |  |
| · 연구과러신성경비접수/지급 · 2004.01.03                                                                                                    | र्षेत्र <u>0000-01-0</u>                                       |                           |  |  |  |  |  |  |
|                                                                                                    |                                                                |                           |  |  |  |  |  |  |
| <ul> <li>★ 경로: 산학연구 &gt; 산학성과 &gt; 교외연구과제신청경비지원금 &gt; 연구과제신청경비신청</li> <li>① 조회 버튼 클릭</li> <li>②~③ 추가 버튼 클릭 &gt; 교외연구과제 신청경비지원 목록 정보 입력</li> <li>※ 신청연구비/연구시작일/연구종료일이 확정되지 않은 경우 공란</li> <li>※ 제출 서류 첨부: 공고문, 연구계획서</li> <li>- 연구계획서 파일 용량이 큰 경우, 연구계획서 첫 페이지만 첨부</li> <li>- 공고문(사업안내서, 과업지시서 등)이 없는 연구용역의 경우, 계약서 및 연구계획서 첨부</li> <li>④ 저장 버튼 클릭</li> </ul> |                                                                |                           |  |  |  |  |  |  |
| <ul> <li>★ <u>출장비 청구 방법 바로 가기(</u></li> <li>★ <u>회의비 청구 방법 바로 가기(</u></li> <li>★ <u>기타(우편료, 인쇄·복사·제본비</u></li> </ul>                                                                                                    | <u>Click)</u><br><u>Click)</u><br>, CD, USB메모리 구입) 청구 방법 바로 가기 | (Click)                   |  |  |  |  |  |  |

| 요금비등록(국내)  |                      |                  |            |                       | ×              |                    |
|------------|----------------------|------------------|------------|-----------------------|----------------|--------------------|
| 0.8787888  | - (集習習足)             |                  |            |                       | NB 04 174      |                    |
| 82075      | 'ea v et             | tonitrinitr 🚺 🛗  | - 10 10 1  | W 11 800              | 019 24 -       |                    |
| 8248       | 0                    |                  |            | 044                   | Page 1         | C (3 3284)         |
| 8578       | •                    |                  |            |                       | 6              | 6 209 Mais Sell 78 |
| ·          | t                    |                  |            |                       | 응덕 # 추가 4/H    | 12                 |
| संघ अब इ   | 2 9372 9322          | 총장신성서 계연구분 총장지   | ·제인번호 홍강자랑 | 적금 출장시작업과 출장(         | 동도일자 왕석교통에 현지교 | 8                  |
| 1          |                      |                  |            |                       |                | 21 8 411 424       |
|            |                      |                  |            |                       | 12             | 27742              |
| - Minister |                      |                  |            |                       |                |                    |
| 1001       |                      | 78               | 142        | *                     |                |                    |
| \$2R7}     | (v) #2               | 2.7世             |            |                       |                |                    |
| 8372       | 1                    | ¥ = [ M ]        |            | 10 N                  |                |                    |
| 불감지함       |                      |                  | 3413       |                       | 9              |                    |
|            | 691                  | 4431             | 현지고행비      | <b>문역고문</b> 의         | 27             |                    |
| 894.402    | 4                    | 42               |            |                       |                |                    |
| 기홋급역(단기))  |                      |                  |            | 아국입출합입 경우 기준단가를 \$    | R 29548.       |                    |
| 산물광역(공속)   |                      |                  |            |                       |                |                    |
| 08/57      |                      |                  |            |                       |                |                    |
| Carry      |                      |                  |            |                       | 5              |                    |
| 0 R281 98  |                      |                  |            |                       | 8 6.71 428     |                    |
| 0 da et    | 지금산장변호 제인구분          | 승장자형 적급          | 공방구분 거     | 배일자 정구금역              | 28 745         |                    |
| 82429      | 6172<br>3892<br>3893 | · No(82)<br>6001 |            | 0<br>0 Agants<br>6720 | 6              |                    |
|            | 2350                 | Minute           |            | 200                   |                |                    |
| 479 D839   | 825/832              | 9                | 2020 1     | OUP: NIME             |                |                    |
|            | 0709                 |                  | (Constant) | NUMBER NO.            |                |                    |
|            | ABAT                 | 0                |            | and a construction of |                | CANADA AND         |
|            |                      | SAME TO BE       | 27         |                       |                | C4292 C 6          |
| 200        |                      |                  |            |                       |                |                    |
| 250        |                      |                  |            |                       |                |                    |

| ○ 회의비                            |                                                       |                              |
|----------------------------------|-------------------------------------------------------|------------------------------|
| Managaran (1996)                 | 지니다.                                                  |                              |
| 연구과재산왕경비선왕 ×                     | 이 연구성과공동경구(워의네 정보)                                    | 는 20 최근해W 사이트컵 ·             |
| 24487 > 24428 > 2482734          | 지갑기간 교내 ~ 피피비 30,000                                  | @ 보합된 메뉴는 모바일 지원 레뉴 🔺 ①      |
|                                  | 학학(2) 학학(2) · · · · · · · · · · · · · · · · · · ·     |                              |
| • 신청일과 2022.03.26 급              | 회의장소 [ ···································            | 9                            |
| • 교회연구과제 산용경비지원 목록<br>상태 순면 산용변호 | 최의내용 ·                                                | 신날 표 추가 작대 저길 역할<br>1명 면구과체명 |
|                                  | 연구소했력 · · · · · · · · · · · · · · · · · · ·           |                              |
| 2                                | (법인카드사용자) 지 않다가드사용자는 사상에서 갖고 카드랑갑킨보 안박 사용방법니다.        |                              |
| D 3                              | ○ 암석사 북력 표· <u>투·</u> <u>추가</u> <u></u> 석제 <u></u> 율덕 |                              |
|                                  | · 상태 운면 재민구분 개인번호 성명 소속명 적급명                          |                              |
| □ 6                              |                                                       |                              |
| 1                                | 0 3 88 V                                              |                              |
| 6                                | A                                                     |                              |
| 3                                | o 혐의해 청구정보 목 추가 삭제                                    |                              |
| 10                               | ·····································                 | -                            |
| 12                               |                                                       |                              |
| 13                               |                                                       |                              |
| 14                               |                                                       |                              |
| 15                               | 6                                                     |                              |
| 16 IE                            | 중빙구분 ' 가드(현금) 이 이                                     |                              |
| 0                                | 응급자정보 (전자)세금계산서 (전                                    |                              |
| 전체 유규님 회의비                       | 귀 거족처명 Q 사업자번호                                        | 2                            |
| 이 신경 号框                          | 거려일자 생수금액 성수금액                                        | NASIG                        |
| · 슈비 피근시장비용 x                    | 공급가역 부가세적 은행 🗸 🗸                                      |                              |
| L Hectory                        | Ala B 2860H 대상자/예금주 Q ' 계좌검증 에 ● 아니오 개최번호 '           |                              |
|                                  | 정부 및 집중정보 전구금역합계                                      |                              |
|                                  |                                                       |                              |
|                                  | <b>小市山</b> 口                                          |                              |
|                                  |                                                       |                              |
|                                  |                                                       |                              |
|                                  |                                                       |                              |
| ① 의이비                            | 크리                                                    |                              |
| ④ 피ㅋ미                            |                                                       |                              |
| ② 신규입력                           | 역 버튼 클릭                                               |                              |
|                                  |                                                       |                              |
| ③ 회의정보                           | 보 입력                                                  |                              |
|                                  | · · · · · · · · · · · · · · · · · · ·                 |                              |
| ④ [삼직사                           | 폭독] 수가 벼는 굴탁 > 삼식사 상모 입덕                              |                              |
|                                  | 이비 처그저머! ᄎ가 버트 크리 、 고그지 저머 이려                         |                              |
| ৯~୭ [মান                         | 리비 경구경포] 구기 비는 코릭 > 중합시 경포 입력                         |                              |
| ※ 한규개(                           | 이번이카드 사용 시·참석자 목록에서 한교개이번이카드 사용자를 .                   | 서탠하 흐 승인버ㅎ록 건생               |
|                                  | CECT- 10 11 <u>E-11 - 111 - 411 CECT- 10012</u>       |                              |
| ⑦ 청구 및                           | 집행정보: 청구 및 집행정보 입력 후 계좌검증 클릭 > 증빙                     | 자료 첨부                        |
|                                  |                                                       |                              |
| ⑧ 서상 버                           | 튼 글딕                                                  |                              |
| ◎ 시쳐 미                           | 티 크리                                                  |                              |
| (9) 신성 머                         | 는 굴컥                                                  |                              |
|                                  |                                                       |                              |

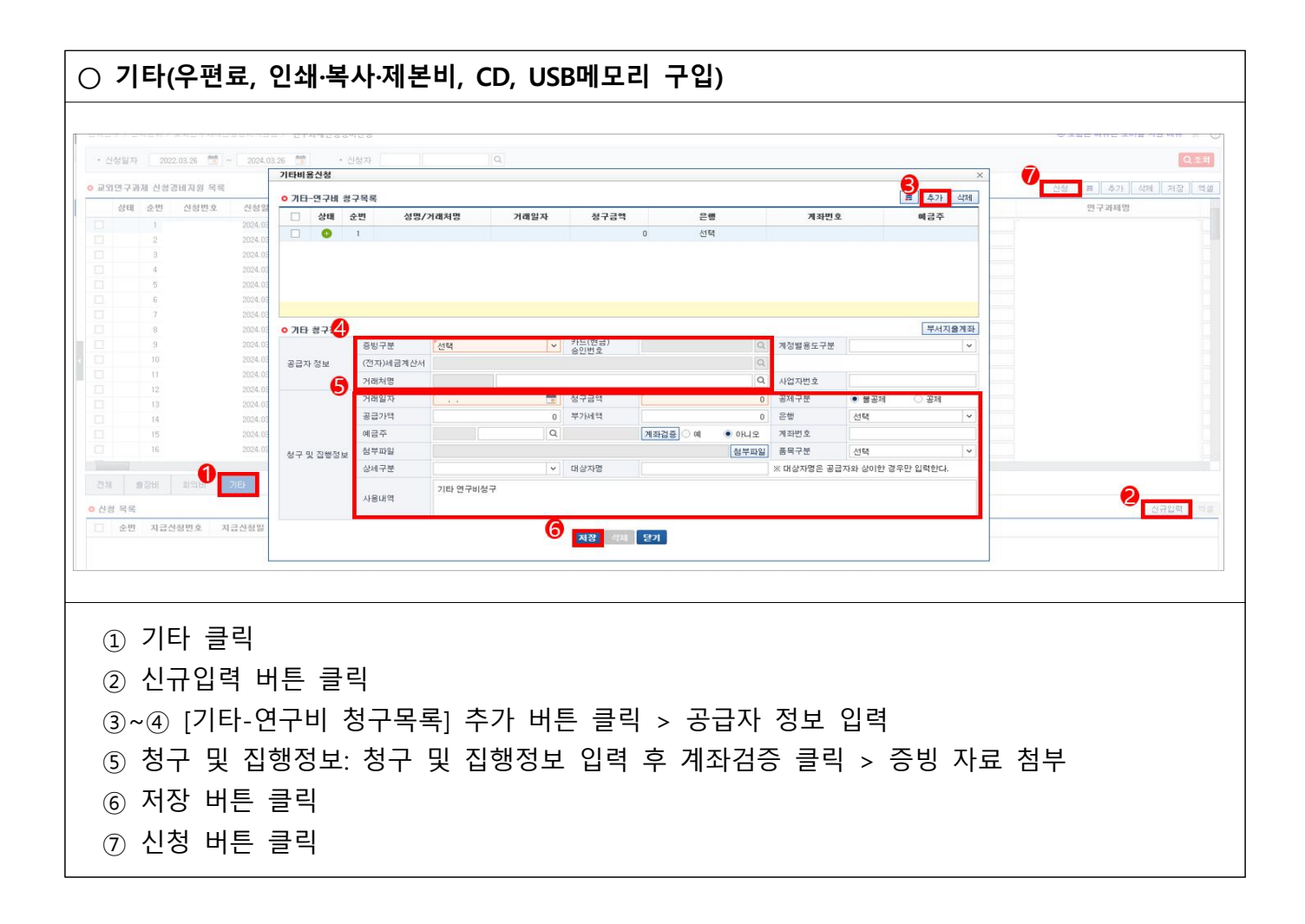